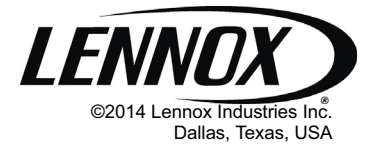

# CONTROLS KITS AND ACCESSORIES

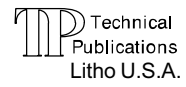

507240-01 12/2014 Supersedes10/2014

# **Equipment Interface Module**

Installation Instructions for the Equipment Interface Module (EIM) (10T50) used with iComfort Wi-Fi<sup>®</sup> Thermostat

## IMPORTANT!

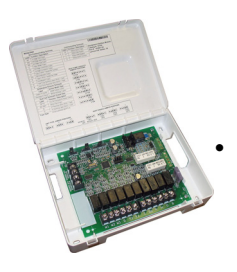

The iComfort Wi-Fi<sup>®</sup> thermostat paired with the Equipment Interface Module (EIM) will work with most 24VAC furnaces, air handlers, air conditioners and heat pumps (up to 2-stages of cooling and 3-stages of heat).

The iComfort Wi-Fi<sup>®</sup> thermostat without the Equipment Interface Module (EIM) will work with Lennox branded communicating HVAC equipment.

# **Application and Requirements**

#### INDOOR TRANSFORMER REQUIREMENTS

Table 1 lists the required indoor unit transformer rating (VA) for specific configurations.

#### EQUIPMENT

The EIM is used with an iComfort Wi-Fi<sup>®</sup> thermostat using the R, i+, i-, and C terminals and is the interface between non-RSBus HVAC equipment and RSBus-enabled (communicating) HVAC equipment. The control supports the following equipment applications:

NOTE - EIM will support single-stage outdoor units and single-stage, variable stage indoor furnace.

#### Table 1. System VA Loading Chart

| Configuration                                   | Minimum<br>Transformer<br>Rating (VA) |
|-------------------------------------------------|---------------------------------------|
| 2-Stage HP, 3-Stage Electric heat               | 70                                    |
| 2-Stage HP, 2-Stage Furnace (with tempering)    | 70                                    |
| 2-Stage HP, 2-Stage Furnace (without tempering) | 50                                    |
| 2-Stage AC, 2-Stage Furnace                     | 40                                    |

# 

Improper installation, adjustment, alteration, service or maintenance can cause property damage, personal injury or loss of life.

Installation and service must be performed by a licensed professional HVAC installer (or equivalent) or service agency.

#### Table 2. Wiring Diagrams

| SYSTEM                                                                     | INDOOR UNIT                    | OUTDOOR UNIT                   | DIAGRAM   |
|----------------------------------------------------------------------------|--------------------------------|--------------------------------|-----------|
| AIR CONDITIONER                                                            | 24VAC CONVENTIONAL             | 24VAC CONVENTIONAL             | Figure 8  |
| HEAT PUMP                                                                  | 24VAC CONVENTIONAL             | 24VAC CONVENTIONAL             | Figure 8  |
| DUAL FUEL                                                                  | 24VAC CONVENTIONAL             | ICOMFORT®-ENABLED              | Figure 9  |
| DUAL FUEL                                                                  | ICOMFORT <sup>®</sup> -ENABLED | 24VAC CONVENTIONAL             | Figure 10 |
| DUAL FUEL                                                                  | 24VAC CONVENTIONAL             | 24VAC CONVENTIONAL             | Figure 11 |
| DUE FUEL WITH IHARMONY®                                                    | ICOMFORT <sup>®</sup> -ENABLED | 24VAC CONVENTIONAL             | Figure 11 |
| BASEBOARD HEAT                                                             | 24VAC CONVENTIONAL*            | ICOMFORT®-ENABLED              | Figure 12 |
| HOT WATER COIL WITH AQUASTAT BLOWER<br>CONTROL                             | 24VAC CONVENTIONAL(            | ICOMFORT <sup>®</sup> -ENABLED | Figure 12 |
| ACESSORIES - DEHUMIDIFIERS, HUMIDIFIERS,<br>HEPA BYPASS FILTER - HRV / ERV | 24VAC CONVENTIONAL             |                                | Figure 13 |
| ACCESSORIES - EDA HUMIDITROL <sup>®</sup> - LVCS<br>VENTILATION CONTROL    | 24VAC CONVENTIONAL             | 24VAC CONVENTIONAL             | Figure 14 |

\* 24VAC conventional air handler or CBX32MV(-6) / CBX40UHV used as 24VAC conventional.

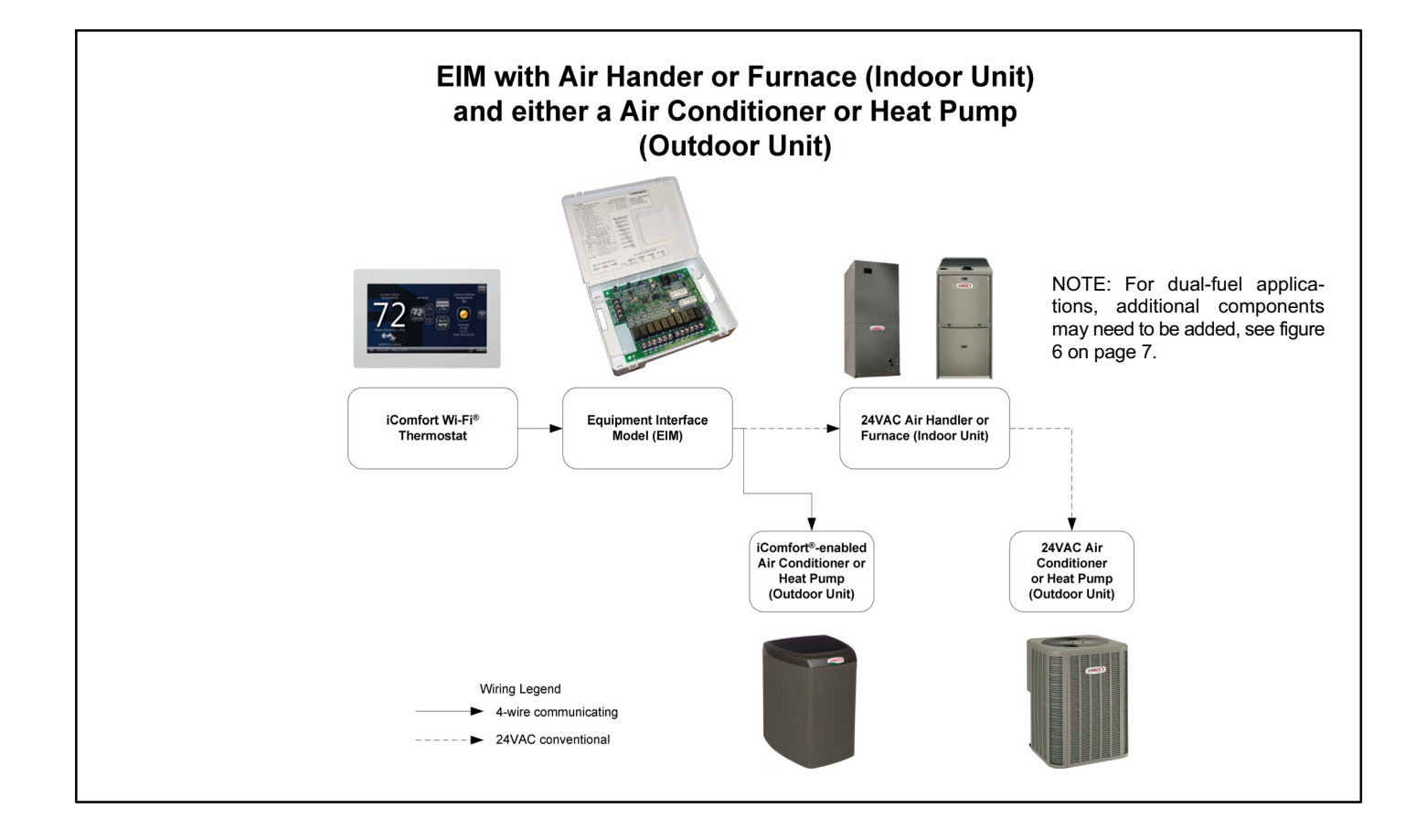

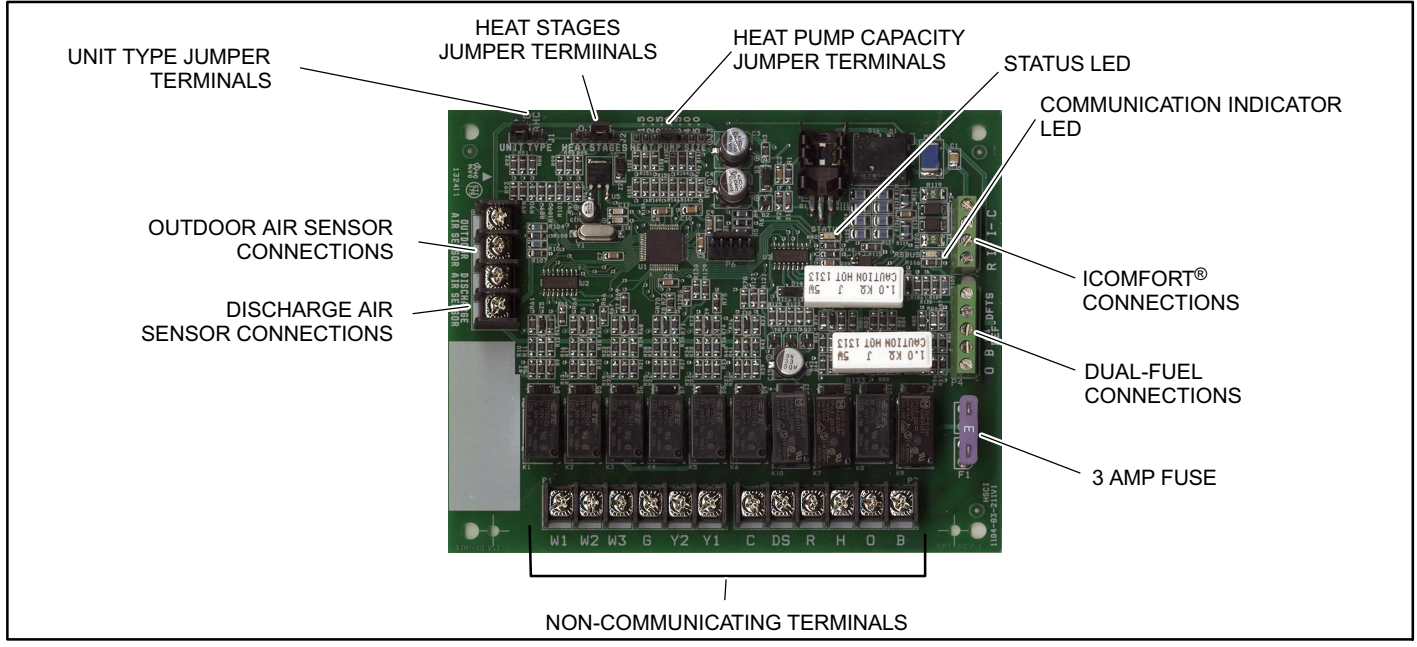

Figure 1. Equipment Interface Module (EIM) Terminals and LEDs

# **Shipping and Packaging**

1 - Equipment interface module with housing (10T50)

# Installation

# ▲ CAUTION

Controls in this module are sensitive to moisture. Do NOT secure this module to the sheet metal cabinet where moisture may condense during periods of high humidity. Secure the module to a nearby wooden stud, if possible.

# 

| ELECTROSTATIC<br>DISCHARGE (ESD)<br>Precautions and<br>Procedures | Electrostatic discharge can affect<br>electronic components. Take<br>precautions during unit installation<br>and service to protect the unit's<br>electronic controls. Precautions will<br>help to avoid control exposure to<br>electrostatic discharge by putting the<br>unit, the control and the technician at<br>the same electrostatic potential.<br>Neutralize electrostatic charge by<br>touching hand and all tools on an<br>unpainted unit surface before<br>performing any service procedure |
|-------------------------------------------------------------------|----------------------------------------------------------------------------------------------------|
|                                                                   |                                                                                                    |

- 1. Remove the module cover.
- 2. Mount the Equipment Interface Module (EIM) near the indoor unit.
- Use the provided wiring diagrams (figures 8 through 14) to complete the wiring connections for the specific application and configuration.

# Configuration

Configure the EIM based on the components used in the system.

NOTE - Changing jumper positions after the control has been powered-up requires recommissioning for the change to be recognized.

NOTE - When the Equipment Interface Module is replaced, recommissioning the iComfort Wi-Fi<sup>®</sup> thermostat will also need to be re-accomplished. See the iComfort Wi-Fi<sup>®</sup> Installer Setup Guide for recommissioning procedure.

NOTE - For using the equipment interface module in *dual-fuel mode*, see page 7.

## UNIT TYPE

Set the *unit type* jumper for the type of indoor unit being used (see figure 2 and table 4). The factory default setting is **IFC**. If jumper is missing from header, alarm **130** is activated.

#### Table 3. Unit Type Jumpers Positions

| Jumper<br>Position | Indoor Unit                               | Outdoor Unit                            |
|--------------------|-------------------------------------------|-----------------------------------------|
| HP                 | iComfort <sup>®</sup> -enabled<br>furnace | 24VAC<br>non-communicating heat<br>pump |
| IFC                | 24VAC<br>non-communicating<br>furnace     | 24VAC                                   |
| AHC                | 24VAC<br>non-communicating air<br>handler | conditioner or heat pump                |

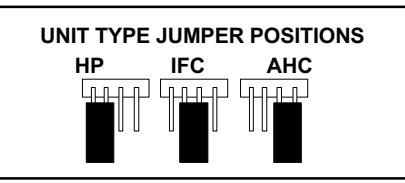

#### Figure 2. Unit Type Jumper Positions

#### Table 4. Unit Type Jumpers

| Label | Function / Description                               |
|-------|------------------------------------------------------|
| HP    | Equipment Interface Module—Heat Pump                 |
| IFC   | Equipment Interface Module—Furnace (factory default) |
| AHC   | Equipment Interface Module—Air Handler               |

#### **HEAT STAGES**

The Heating Staging Jumper must be set for the number of stages of electric heat (air handler) or the number of stage of gas heat (furnace) and stages of heat pump. Using the HEAT STAGES jumper (see figure 3 and table 8).

The factory default setting is **postion 2**. If jumper is missing from header, alarm **130** is activated.

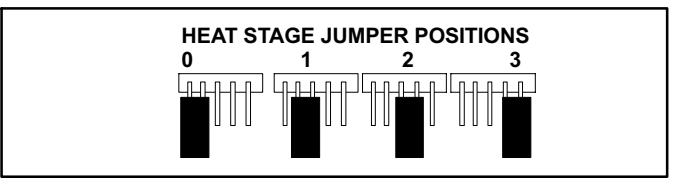

#### Figure 3. Heat Stages NON-COMMUNICATING HEAT PUMP SIZE

Heat pump size must be configured when using a non-communicating heat pump using the Heat Pump Size jumper (see figure 4 and table 5). Factory default setting is for **3.0** (3-ton). If jumper is missing from header, alarm **130** is activated.

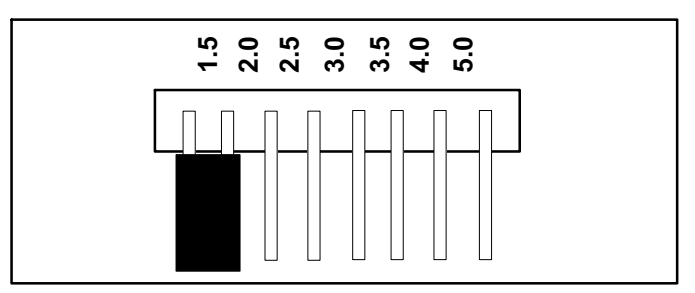

Figure 4. Heat Pump Size Jumper Positions

# Table 5. Non-Communicating Heat Pump Capacity Jumper Settings

| Label | Function / Description |
|-------|------------------------|
| 1.5   | 1-1/2-ton              |
| 2.0   | 2-ton                  |
| 2.5   | 2-1/2-ton              |
| 3.0   | 3.ton                  |
| 3.5   | 3-1/2-ton              |
| 4.0   | 4-ton                  |
| 5.0   | 5-ton                  |

# TERMINAL CONNECTIONS

See figure 1 for location of the various terminals.

#### **Table 6. Air Temperature Sensor Terminals**

| Label                   | Function / Description                                                                                                    |
|-------------------------|----------------------------------------------------------------------------------------------------|
| Outdoor Air<br>Sensor   | Show ambient temperatures (optional if weather feed is acceptable or outdoor unit is a communicating unit; use X2658 Outdoor Sensor - 2 terminals). |
|                         | Note: Wiring distance between the EIM and the<br>outdoor temperature sensor can not exceed 200<br>feet when wired with 18AWG thermostat wire.       |
| Discharge<br>Air Sensor | Optional for diagnostics of indoor air; use 88K38<br>Discharge Air Sensor - 2 terminals.                                                            |

#### Table 7. iComfort<sup>®</sup> Terminals

| Label | Function / Description                 |  |
|-------|----------------------------------------|--|
| R     | 24VAC communication power Input        |  |
| i+    | Communication high – data line         |  |
| i-    | Communication low – data line          |  |
| С     | 24VAC communication common power Input |  |

#### Table 8. Heat Stage Jumpers

|                           | Air Han                              | dler Heat Stages              | Furnace Heat Stages     |                            | Heat Pump Stages                |                         |
|---------------------------|--------------------------------------|-------------------------------|-------------------------|----------------------------|---------------------------------|-------------------------|
| Label<br>(Position)       | Number of<br>Electric<br>Heat Stages | Stage Percentage              | Number of<br>Gas Stages | Stage Percentage           | Number of<br>Compressors Stages | Stage Percentage        |
| 0                         | No Electric<br>Heat                  | 0                             | 1                       | 100%                       | 1                               | 100%                    |
| 1                         | 1                                    | 100%                          | 1                       | 100%                       | 1                               | 100%                    |
| 2<br>(Default)            | 2                                    | 50%, 100%                     | 2                       | 70%, 100%                  | 2                               | 70%, 100%               |
| 3                         | 3                                    | 33.5%, 66.5%, 100%            | 2                       | 70%, 100%                  | 2                               | 70%, 100%               |
| NOTE: If jum<br>cognized. | per is missing, se                   | tting defaults to single stag | ge. Changing jum        | per position after power-u | p requires recommission for     | or the change to be re- |

#### Table 9. Dual-Fuel Terminals

| Label                                                                                                    | Function / Description                                   |                                                                                                    |
|----------------------------------------------------------------------------------------------------|----------------------------------------------------------|----------------------------------------------------------------------------------------------------|
|                                                                                                    | Pre-coil discharge<br>air temperature (2<br>terminals)   | The pre-coil discharge air sensor should be installed downstream of the gas heat exchanger and before the in-<br>door coil when a heat pump is used and defrost tempering is required.                                                                                                    |
| DFTS                                                                                                    |                                                          | It must be placed in free airflow, where other accessories (such as humidifiers, UV lights, etc.) will not interfere with its accuracy. Wiring distance between the EIM and the discharge air sensor should not exceed 10 feet when using 18AWG thermostat wire.                                |
| W1-DEF                                                                                                    | Defrost signal input                                     | This input is used in systems with non-communicating heat pumps for defrost indication. The input provides a nominal load of 50 mA, 24 VAC.                                                                                                    |
| OHeat Pump<br>Reversing Valve<br>(Powered for<br>cooling)In systems with communicating IFC, the EIM (HP) O output is connected to a non-communicating her<br>compatible with O signal for reversing valve operation. A 24VAC signal is generated on O for cooling |                                                          | In systems with communicating IFC, the EIM (HP) <b>O</b> output is connected to a non-communicating heat pump compatible with <b>O</b> signal for reversing valve operation. A 24VAC signal is generated on <b>O</b> for cooling operation, while the terminal is open for heating operation.   |
| В                                                                                                    | Heat Pump<br>Reserving Valve<br>(Powered for<br>heating) | In systems with communicating IFC, the EIM (HP) <b>B</b> output is connected to a non-communicating heat pump compatible with <b>B</b> signal for reversing valve operation. A 24VAC signal is generated on <b>B</b> for heat pump operation, while the terminal is open for cooling operation. |

| Label | Function / Description                                                                                                    |                                                                                                    |  |
|-------|----------------------------------------------------------------------------------------------------|----------------------------------------------------------------------------------------------------|--|
| W1    | 1 <sup>st</sup> - stage heat output (1 <sup>st</sup> stage gas heat output when configured as IFC and 1 <sup>st</sup> stage electric heat output when configured as AHC. |                                                                                                    |  |
| W2    | 2 <sup>nd</sup> - stage heat output (2 <sup>nd</sup> stage gas heat outpu                                                                                                | t when configured as IFC and 2 <sup>nd</sup> stage electric heat output when configured as AHC.                                                                                                    |  |
| W3    | 3 <sup>rd</sup> - stage heat output (3 <sup>nd</sup> stage electric heat ou                                                                                              | tput when configured as AHC)                                                                                                    |  |
| G     | Indoor blower control (continuous fan) (monitoring only). G input may be connected to IAQ devices such as LVCS, HRV or ERV to turn the indoor blower on and off.         |                                                                                                    |  |
| Y2    | 2 <sup>nd</sup> - stage compressor output                                                                                                    |                                                                                                    |  |
| Y1    | 1 <sup>st</sup> - stage compressor output                                                                                                    |                                                                                                    |  |
| DS    | 24VAC dehumidification signal output. The DS terminal is powered when their is not a dehumidification call.                                                              |                                                                                                    |  |
| С     | Class II, 24VAC transformer common                                                                                                    | R and C terminals are used to receive power from the indoor unit and capable of provid-<br>ing the power to the EIM and all the associated leads. The R power input uses a 34                                                                            |  |
| R     | Class II. 24VAC transformer power                                                                                                    | fuse (Lennox part number 25J4901.                                                                                                    |  |
| н     | 24VAC humidifier signal output                                                                                                    |                                                                                                    |  |
| ο     | Heat pump reversing valve (24VAC = cool)                                                                                                    | Used as reversing valve output for heat pumps. The EIM uses a single-pole dual throw relay to generate O and B signals. Normally the O output is open and B output at 24VAC during heating calls. During cooling calls O is 24VAC and B open. With relay |  |
| В     | Heat pump reversing valve (24 VAC = heat)                                                                                                    | de-energized 24VAC is present on O terminal.<br>When power off/ or control reset, 24VAC power shall not be present on the O terminal.                                                                                                    |  |

#### Table 10. Non-Communicating Terminals (Conventional)

#### LEDS

This control has two green LED to indicate status and communication activity One LED is labeled **Status** and the other is labeled **RSBUS**.

#### RSBUS LED

The RSBus LED flashes when information is being communicated over the RSBus.

#### Status LED

The following table lists all status LED information.

#### Table 11. Status LED (Green)

| Status LED<br>(Green)                                | Function / Description                                                |
|------------------------------------------------------|-----------------------------------------------------------------------|
| Steady On                                            | Remains steady <b>ON</b> until the device sends its start-up message. |
| Blinks 3 second<br>OFF and 1 second<br>ON            | Soft disable state                                                    |
| Blinks 2 second <b>ON</b><br>and 2 second <b>OFF</b> | Service is being provided (W, Y or G relay is ON, or G input ON       |
| Blinks 1 second <b>ON</b><br>and 1 second <b>OFF</b> | Alarm is present.                                                     |

#### SOFT DISABLE

Soft disabling is when iComfort<sup>®</sup> room thermostat finds an unknown control (indoor or outdoor unit control, iHarmony<sup>®</sup> zoning system or Equipment Interface Module (EIM) on the system communication bus. The room thermostat sends the unknown control a message to go into soft disable mode until properly configured.

The iComfort<sup>®</sup> room thermostat will not show any code for a soft disabled control. When soft disabling occurs only the control that has been disabled will display the blinking LED status. In this case, the control blinks three seconds OFF and one second ON.

Use the following procedure if the equipment interface module is displaying the soft disable code

- 1. Confirm proper wiring between all devices (Thermostat, EIM, indoor and outdoor)
- 2. Cycle power to the control that is displaying the soft disable code.
- 3. Press the **Lennox** icon on the thermostat home screen and hold until the installer warning screen appears.
- 4. Press **yes** to continue.
- 5. Press **Setup** and then **confirm** to continue.
- 6. Use this Thermostat? Press **press here** button to continue.
- 7. Press the **next** button to continue pass the next three screens.
- 8. From the **System Devices** list, press **reset ALL** to reset all devices.
- 9. Press the confirm button

The thermostat will reboot and start through the setup process again.

#### ERROR CODES

Error codes are transmitted to the thermostat (see table 12). No codes are stored in the equipment interface module.

#### WIRING DIAGRAM

See figures 8 through 14.

#### CONVENTIONAL 24V OUTDOOR UNIT SETUP (COMMISSIONING)

Both unit capacity and number of compressor stages are required to be configured through the iComfort Wi-FI<sup>®</sup> thermostat. Once the outdoor unit has been installed and connected to the equipment interface module, go to the thermostat and start the configuration process.

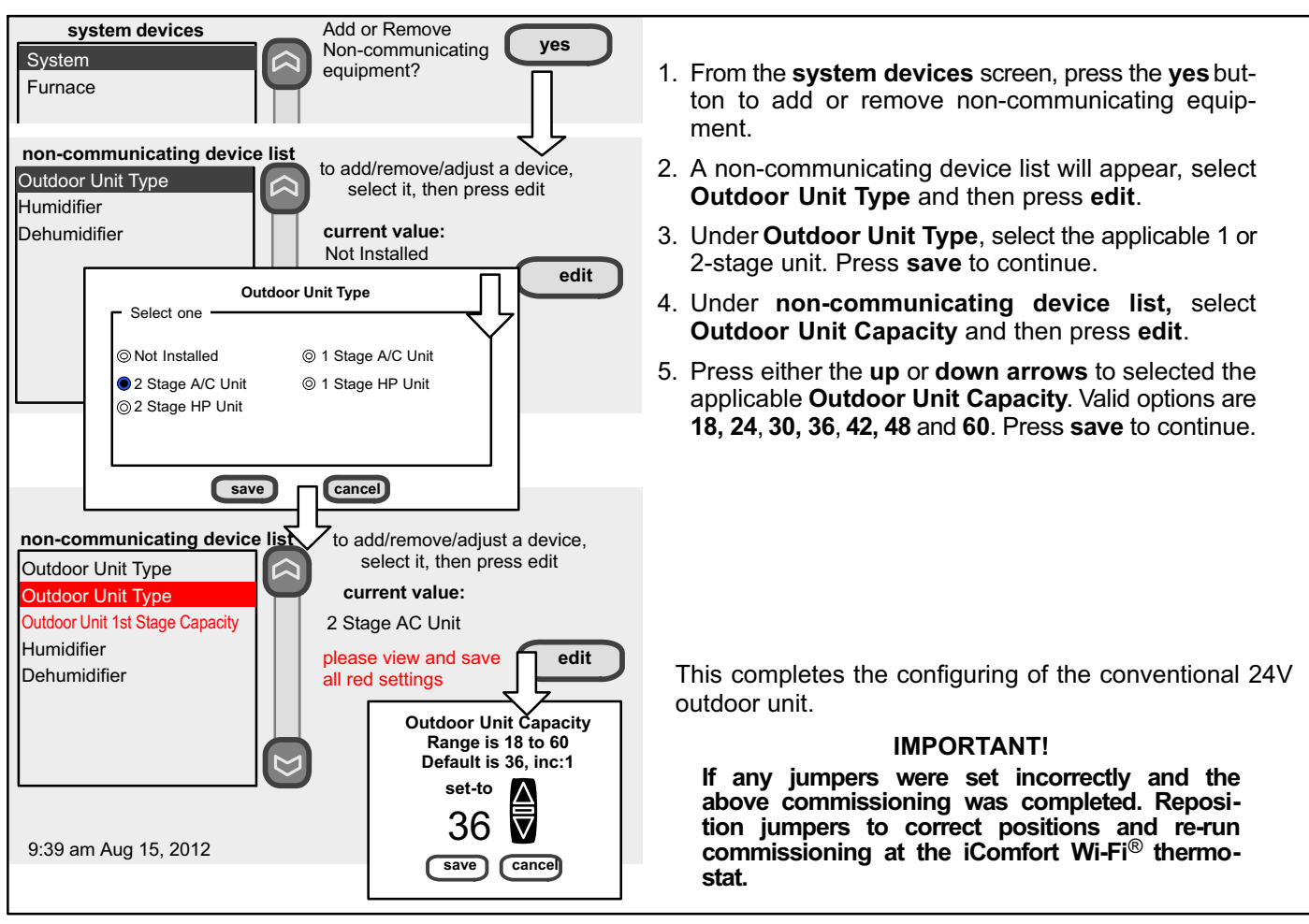

Figure 5

# **Dual-Fuel Operations**

To use the equipment interface module in dual-fuel mode, the following equipment combinations and configuration is required.

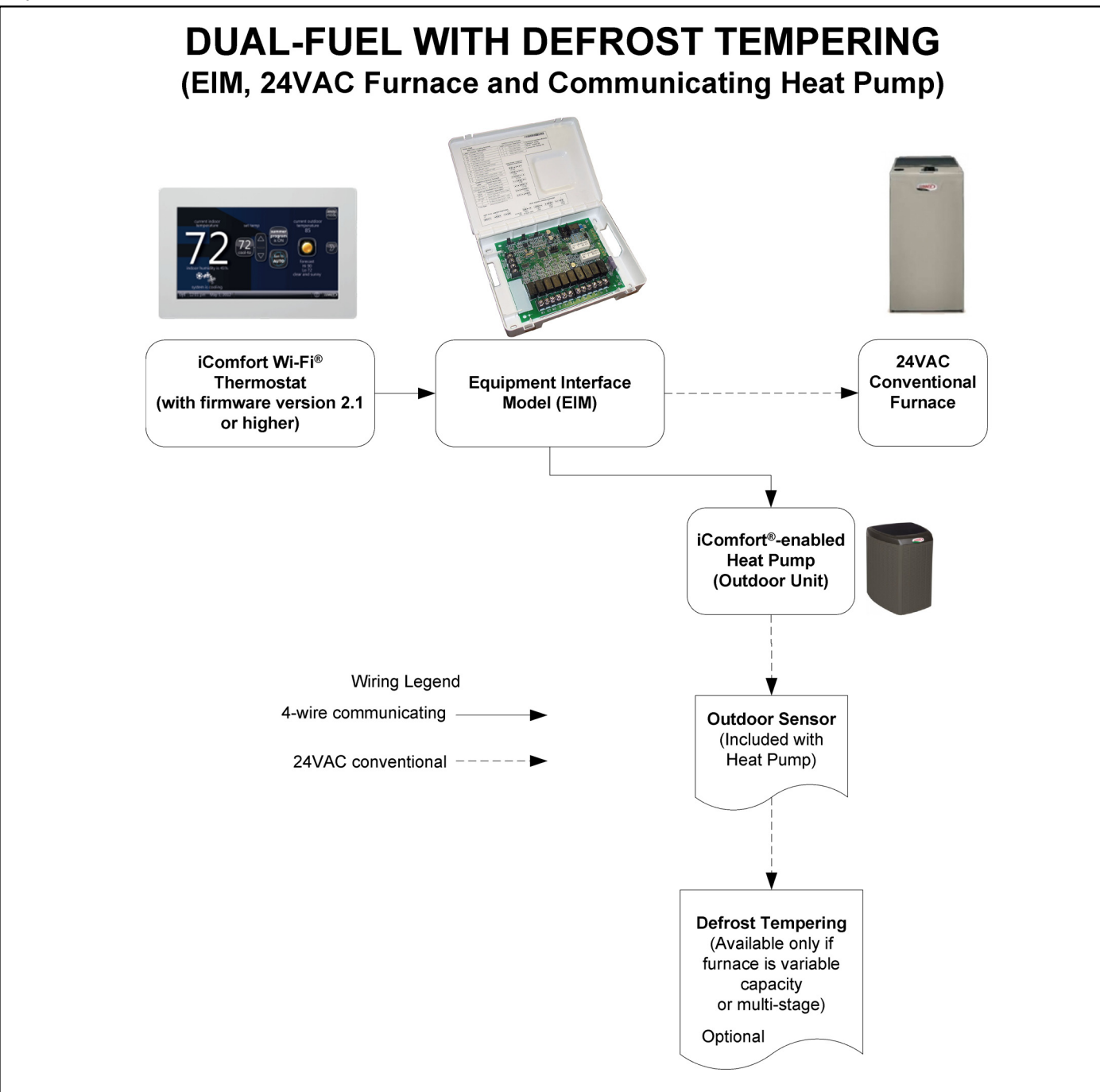

Figure 6

#### **DUAL-FUEL WITH DEFROST TEMPERATING**

The DT1 (67M41) Discharge Temperature Probe is inserted in the furnace air outlet between the furnace and the indoor coil to keep furnace from overheating coil causing heat pump high pressure tripping during the defrost cycle. The DT1 is only needed with non-communicating furnaces (not required for air handlers). Wiring example for the DT1 Discharge Temperature Probe is exampled in figure 10 on page 12.

![](_page_7_Figure_2.jpeg)

Figure 7

#### JUMPER SETTINGS AND THERMOSTAT COMMISSIONING REQUIREMENTS

#### Non-Communicating Furnace and Communicating Heat Pump

- 1. Set the EIM Unit Type Jumper to IFC.
- 2. Set the EIM **Heat Stage Jumper** to the applicable number of furnace heat stages.
- 3. Use the iComfort Wi-Fi $^{\ensuremath{\mathbb{R}}}$  thermostat to complete the commissioning procedure

#### Communicating Furnace and Non-Communicating Heat Pump

- 1. Set the EIM Unit Type Jumper to Heat Pump.
- 2. Set the EIM **Heat Stage Jumper** to the applicable number of heat pump heating stages.

3. Use the iComfort Wi-Fi $^{\ensuremath{\mathbb{B}}}$  thermostat to complete the commissioning procedure

#### Equipment Interface Module, Communicating Furnace, iHarmony<sup>®</sup> zoning system and Non-Communicating Heat Pump

- 1. Set the EIM Unit Type Jumper to Heat Pump.
- 2. Set the EIM **Heat Stage Jumper** to the applicable number of heat pump heating stages.
- 3. Wire according to figure 11.
- 4. Use the iComfort Wi-Fi<sup>®</sup> thermostat to complete the commissioning procedure

NOTE - For two-stage heat pump go to the heat pump outdoor control, locate  $J_2 - 2^{ND}$  STAGE LOCKIN and disable this function by removing the installed jumper and relocating it to one pin only.

### **Field Wiring**

![](_page_9_Figure_1.jpeg)

Figure 8

![](_page_10_Figure_0.jpeg)

Figure 9

![](_page_11_Figure_0.jpeg)

Figure 10

![](_page_12_Figure_0.jpeg)

Figure 11

![](_page_13_Figure_0.jpeg)

Figure 12

![](_page_14_Figure_0.jpeg)

Figure 13

![](_page_15_Figure_0.jpeg)

Figure 14

#### Table 12. Alarm/Fault Name

| Table 1       | 3. Alert Cod           | es and Troubleshooting                                                                                                    | Critical alerts are displayed on Home (user) screen, in the Homeowner alert button, and in the<br>Installer alert button. Minor and Moderate alerts are found only in the Installer alert button.                                                                                                    |
|---------------|------------------------|----------------------------------------------------------------------------------------------------|----------------------------------------------------------------------------------------------------|
| Alert<br>Code | Priority               | Alert Text                                                                                                    | Steps to clear                                                                                                    |
| 14            | Critical               | (Thermostat) The thermostat found more than<br>one thermostat, more than one indoor unit, or<br>more than one outdoor unit on the system.                                                                            | Check wiring and remove duplicate equipment. Reconfigure system.                                                                                                    |
| 105           | Critical               | (Thermostat / Furnace / Air Handler / Outdoor<br>Unit) The ( <i>stat, furnace, air-handler or outdoor</i><br><i>unit</i> ) has lost communication with the rest of<br>the system.                                    | Equipment is unable to communicate. This may indicate the existence of other alarms/codes. In most cases errors are related to electrical noise. Make sure high voltage power is separated from RSBus. Check for miswired and/or loose connections between the stat, indoor unit and outdoor unit. Check for a high voltage source of noise close to the system. Generally, this is a self-recoverable error.                                                                                                    |
| 114           | Critical               | (Furnace / Air Handler / Outdoor Unit) There is a frequency/distortion problem with the power to the <i>(furnace or air-handler)</i> .                                                                               | This alarm/code may indicate transformer overloading. Check the voltage<br>and line power frequency. Check the generator operating frequency, if the<br>system is running on back-up power. Correct voltage and frequency prob-<br>lems. System resumes normal operation 5 seconds after fault recovered.                                                                                                    |
| 115           | Critical               | (Furnace / Air Handler / Outdoor Unit) The 24VAC to the ( <i>furnace or air-handler control</i> ) is lower than the required range of 18 to 30VAC.                                                                   | 24-Volt Power Low (Range is 18 to 30 volts). Check and correct voltage.<br>Check for additional power-robbing equipment connected to system. This<br>alarm/code may require the installation of an additional or larger VA trans-<br>former.                                                                                                    |
| 120           | Moderate               | (Thermostat / Furnace / Air Handler / Outdoor<br>Unit) There is a delay in the (thermostat, fur-<br>nace, air-handler or outdoor unit) responding<br>to the system.                                                  | Typically, this alarm/code does not cause any issues and will clear on its own. The alarm/code is usually caused by a delay in the outdoor unit responding to the thermostat. Check all wiring connections. Cleared after unresponsive device responds to any inquiry.                                                                                                    |
| 124           | Critical               | (Thermostat / Furnace / Air Handler / Outdoor<br>Unit) The thermostat has lost communication<br>with the ( <i>furnace, air-handler or outdoor unit</i> )<br>for more than 3 minutes.                                 | Equipment lost communication with the thermostat. Check the wiring con-<br>nections, ohm wires and cycle power. The alarm stops all associated HVAC<br>operations and waits for a heartbeat message from the unit that's not com-<br>municating. The alarm/fault clears after communication is re-established.                                                                                                    |
| 125           | Critical               | (Thermostat / Furnace / Air Handler / Outdoor<br>Unit) There is a hardware problem on either<br>the (thermostat , furnace control, air-handler<br>control, equipment interface module or out-<br>door unit control). | There is a control hardware problem. Replace the control if the problem prevents operation and is persistent. The alarm/fault is cleared 300 seconds after the fault recovers.                                                                                                    |
| 130           | Moderate               | An EIM configuration jumper is missing.                                                                                                    | Configuration jumper(s) missing on control (applicable in non-communicat-<br>ing applications only). Reinstall the jumper on control. Cleared after jumper<br>is connected.                                                                                                    |
| 131           | Critical               | (Thermostat / Furnace / Air Handler / Outdoor<br>Unit) The (thermostat, furnace, air-handler or<br>outdoor unit) control parameters are cor-<br>rupted.                                                              | Reconfigure the system. Replace the control if heating or cooling is not available.                                                                                                    |
| 132           | Critical               | (Thermostat / Furnace / Air Handler / Outdoor<br>Unit) The device control software is corrupted.                                                                                                    | Recycle power. If failure re-occurs, replace the control. System reset is required to recover.                                                                                                    |
| 180           | Critical               | (Furnace / Air Handler / Outdoor Unit) The thermostat has found a problem with the ( <i>furnace, air-handler or outdoor unit</i> ) outdoor sensor.                                                                   | In normal operation after control recognizes sensors, the alarm will be sent<br>if valid temperature reading is lost. Compare outdoor sensor resistance to<br>temperature/resistance charts in unit installation instructions. Replace sen-<br>sor pack if necessary. At the beginning of (any) configuration, furnace or<br>air-handler control will detect the presence of the sensor(s). If detected<br>(reading in range), appropriate feature will be set as 'installed' and shown in<br>the 'About' screen. The alarm/fault will clear upon configuration, or sensing<br>normal values. |
| 310           | Critical               | (Furnace / Air Handler) There is a problem with ( <i>furnace or air-handler</i> ) discharge air sensor.                                                                                                    | Compare outdoor sensor resistance to temperature/resistance charts in installation instructions. Replace sensor if necessary. The alarm/fault is cleared 30 seconds after fault is detected as recovered.                                                                                                    |
| 345           | Critical               | (Air Handler / Heat Pump) The "O" relay on<br>the air-handler has failed. Either the pilot relay<br>contacts did not close or the relay coil did not<br>energize.                                                    | O relay / Stage 1 failed. Pilot relay contacts did not close or the relay coil did not energize. Replace control. Cleared after the fault recovered following reset.                                                                                                    |
| 347           | Critical               | (Furnace / Air Handler / Heat Pump) The "Y1"<br>relay on the ( <i>furnace or air-handler</i> ) has<br>failed. Either the pilot relay contacts did not<br>close or the relay coil did not energize.                   | Operation stopped. Y1 relay / Stage 1 failed. (Pilot relay contacts did not close or the relay coil did not energize; no input back to IFC chip). Critical Alert. Cleared after reset and Y1 input sensed.                                                                                                    |
| 380           | Moderate<br>/ Critical | Interlock relay failure (IFC / AHC / Heat<br>Pump)                                                                                                    | Interlock relay is energized, but input is not sensed after 3 seconds. There will be no heating or cooling due to this error. De-energize interlock relay and energize after 5 minutes if demand is still present.                                                                                                    |
| 381           | Moderate<br>/ Critical | Interlock relay stuck (IFC / AHC / Heat Pump)                                                                                                    | Interlock relay continuously sensed (with relay off). No heating and cooling operations. Alarm clears 30 seconds after fault clears.                                                                                                    |
| 382           | Moderate               | Relay W1 failure (IFC and AHC modes only)                                                                                                    | W1 relay energized, but input is not sensed after three seconds.                                                                                                    |
| 420           | Critical               | The heat pump defrost cycle has taken more than 20 minutes to complete.                                                                                                    | Defrost cycle lasts longer than 20 minutes. This alarm is applicable with non-communicating heat pump only. Check heat pump defrost operation. The alarm is cleared after the "W1" signal is removed.                                                                                                    |
| 421           | Critical               | (Outdoor Unit) The "W" output terminal on the outdoor unit is not wired correctly.                                                                                                    | Voltage sensed on W output terminal when Y1 out is deactivated.                                                                                                    |

| Table 13. Alert Codes and Troubleshooting |                        |                                                                                                    | Critical alerts are displayed on Home (user) screen, in the Homeowner alert button, and in the<br>Installer alert button. Minor and Moderate alerts are found only in the Installer alert button.                                       |
|-------------------------------------------|------------------------|----------------------------------------------------------------------------------------------------|----------------------------------------------------------------------------------------------------|
| Alert<br>Code                             | Priority               | Alert Text                                                                                                    | Steps to clear                                                                                                    |
| 594                                       | Moderate<br>/ Critical | Pre-coil discharge air temperature sensor<br>problem (HP mode only). Advances from<br>moderate to critical after ten (10) minutes. | Interlock relay energized, but input not sensed after 3 seconds. No heating and cooling operations. De-energize interlock relay and re-energized 5 minutes later if demand is still present. Alarm clears 5 minutes after fault clears. |

#### EQUIPMENT INTERFACE MODULE OPERATING ENVIRONMENT

The Equipment Interface Module is designed to operate in the following environmental conditions.

- **Operating Temperature Range**: -40°F to 176°F (-40°C to 80°C).
- Shipping and Storage Temperature Range: -40°F to 185°F (-40°C to 85°C).
- **Operating Humidity Range**: 10% to 90% non-condensing at 104°F.